# CKD

# シリアル伝送子局 W4G4 シリーズ T7TG□1 (W4G-OPP8-1TG-□)

CC-Link IE TSN 対応

# 取扱説明書

SM-A67993

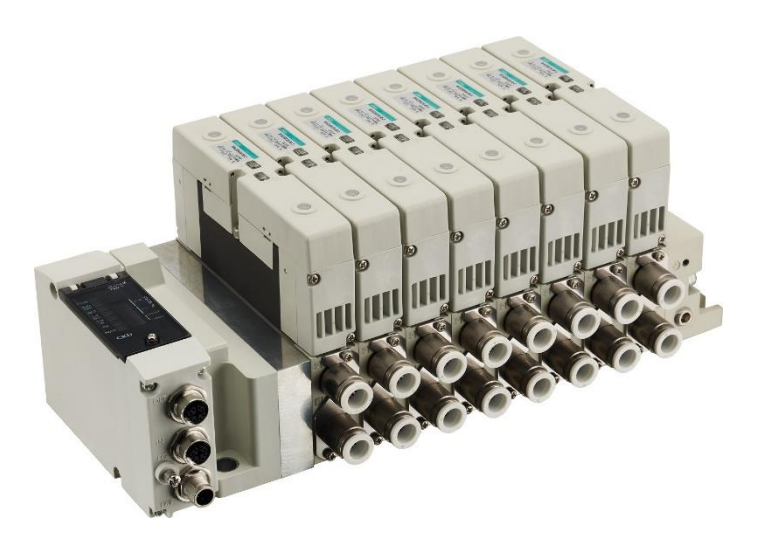

- ・ 製品をご使用になる前に、本取扱説明書を必ずお読みください。
- ・ 特に安全に関する記述は、注意深くお読みください。
- 本取扱説明書は必要なときにすぐ取出して読めるように、大切に保管してください。

CKD株式会社

# はじめに

このたびは、当社のシリアル伝送子局をお買求めいただきまして、誠にありがとうございます。本取扱説明書は本製品の性能を十分に発揮させるために、取付、使用方法などの基本的な事項を記載したものです。よくお読みいただき、正しくご使用ください。

なお、本取扱説明書は紛失しないように、大切に保管してください。

本取扱説明書に記載の仕様、外観は、将来予告なく変更することがあります。

- 本製品は制御弁(電磁弁や電動弁、エアオペレイト弁など)を使用するにあたって、材料や流体、配管、 電気などについての基礎的な知識を持った人を対象にしています。制御弁についての知識を持たない 人や十分な訓練を受けていない人が選定、使用して引起こした事故に関しては、当社は責任を負いま せん。
- お客様によって使用される用途は多種多様にわたるため、当社ではそれらのすべてを把握することができません。用途、用法によっては流体、配管、その他の条件により性能が発揮できない場合や事故につながる場合があります。用途、用法にあわせてお客様の責任で、製品の仕様の確認、使用方法の決定を行ってください。

# 安全にご使用いただくために

本製品を使用した装置を設計、製作する場合は、安全な装置を製作する義務があります。そのためには、装置の機械機構と、各流体制御回路、これらを電気制御するシステムの安全性が確保できることを確認してください。

装置の設計、管理などに関する安全性については、団体規格、法規などを必ずお守りください。

ISO 4414、JIS B 8370、JFPS 2008(各規格の最新版)

高圧ガス保安法や労働安全衛生法、その他の安全規則、団体規格、法規など

当社製品を安全にご使用いただくためには、製品の選定、使用、取扱い、保全管理を適切に行うことが重要です。

装置の安全性確保のために、本取扱説明書に記載の警告、注意事項を必ずお守りください。

本製品にはさまざまな安全策を実施していますが、お客様の誤った取扱いによって事故につながる場合があります。そのようなことがないためにも、

### 必ず本取扱説明書を熟読し、内容を十分に理解したうえでご使用ください。

注意事項は危害、損害の大きさと発生の可能性の程度を明示するために、「危険」「警告」「注意」の3つに区 分されています。

| ⚠️危険 | 誤った取扱いをすると、人が死亡する、または重傷を負う危険が差迫って発生す<br>ることが想定されるもの。 |
|------|------------------------------------------------------|
| ⚠警告  | 誤った取扱いをすると、人が死亡する、または重傷を負う可能性が想定されるもの。               |
| ⚠注意  | 誤った取扱いをすると、人が傷害を負う、または物的損害が発生する可能性が想<br>定されるもの。      |

なお、「注意」に記載した事項でも、状況によっては重大な結果に結び付く可能性があります。 いずれも重要な内容を記載しているため、必ずお守りください。

その他、一般的な注意事項や使用上のヒントを以下のアイコンで記載しています。

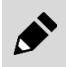

-般的な注意事項や使用上のヒントを表します。

# 製品に関する注意事項

# ⚠警告

### 取扱いは十分な知識と経験を持った人が行う。

本製品は、一般産業機械用装置・部品として設計、製造されたものです。

### 製品の仕様範囲内での使用を守る。

製品固有の仕様外での使用はできません。また、製品の改造や追加工は絶対に行わないでください。 本製品は一般産業機械用装置・部品での使用を適用範囲としているため、屋外、次に示すような条件・ 環境で使用する場合には適用外とさせていただきます。

(ご採用に際し当社にご相談いただき、当社製品の仕様をご了解いただいた場合は適用になります。ただし、その場合でも、万一の故障に備えて危険を回避する安全対策をとってください。)

- 原子力や鉄道、航空、船舶、車両、医療機械、飲料・食品などに直接触れる機器や用途での使用。
- 娯楽機器や緊急遮断回路、プレス機械、ブレーキ回路、安全対策用など、安全性が要求される用途 での使用。
- 人や財産への大きな影響が予想され、特に安全が要求される用途での使用。

安全を確認するまでは、本製品の取扱い、配管・機器の取外しを絶対に行わない。

- 機械、装置の点検や整備は、本製品が関わるすべてのシステムの安全が確保されていることを確認 してから行ってください。また、エネルギー源である供給空気や供給水、該当する設備の電源をOFF にし、システム内の圧縮空気は排気し、水漏れ、漏電に注意してください。
- 運転停止時も、高温部や充電部が存在する可能性があるため、本製品の取扱い、配管・機器の取外 しは注意して行ってください。
- 空気圧機器を使用した機械、装置を起動または再起動する前に、飛出し防止処置などによりシステムの安全性が確保されているか確認してください。

# 目次

|                                                                                                    |                                                                                                    | I                                                                                                    |
|----------------------------------------------------------------------------------------------------|----------------------------------------------------------------------------------------------------|----------------------------------------------------------------------------------------------------|
| 安全にご                                                                                                    | 使用いただくために                                                                                                    | . ii                                                                                                    |
| 製品に                                                                                                    | 関する注意事項                                                                                                    | . iii                                                                                                    |
| 目次                                                                                                    |                                                                                                    | iv                                                                                                    |
| 1. 製品                                                                                                    | 概要                                                                                                    | . 1                                                                                                    |
| 1.1                                                                                                    | システム概要                                                                                                    | . 1                                                                                                    |
| 1.1.                                                                                                    | 1 システムの特徴                                                                                                    | . 1                                                                                                    |
| 1.1.                                                                                                    | 2 システムの構成                                                                                                    | . 2                                                                                                    |
| 1.2                                                                                                    | 各部の名称                                                                                                    | . 3                                                                                                    |
| 1.2.                                                                                                    | 1   子局外形<br>2   スイッチと I ED 表示                                                                                                    | .3                                                                                                    |
| 13                                                                                                    |                                                                                                    | <br>6                                                                                                    |
| 1.3.                                                                                                    | 1 通信仕様                                                                                                    | .6                                                                                                    |
| 1.3.                                                                                                    | 2 子局仕様                                                                                                    | . 6                                                                                                    |
| 2. 取付                                                                                                    | יול                                                                                                    | . 7                                                                                                    |
| 2.1                                                                                                    | 取付方法                                                                                                    | . 7                                                                                                    |
| 2.2                                                                                                    | 配線方法                                                                                                    | . 8                                                                                                    |
| 2.2.                                                                                                    | 1 通信用ソケットへの接続と配線                                                                                                    | . 8                                                                                                    |
| 2.2.                                                                                                    | 2 ユニット/バルブ電源用プラグへの接続と配線                                                                                                    | 10                                                                                                    |
| 3. 使用                                                                                                    | 方法                                                                                                    | 12                                                                                                    |
| 3.1                                                                                                    | スイッチ設定                                                                                                    | 12                                                                                                    |
| 3.1.                                                                                                    | 1 IP アドレス設定                                                                                                    | 13                                                                                                    |
| 3.1.                                                                                                    |                                                                                                    |                                                                                                    |
| 3.1                                                                                                    | 2   通信英常時出刀設定                                                                                                    | 14<br>14                                                                                                    |
| 3.1.<br>3.2                                                                                                    | 2 通信異常時出刀設定<br>3 通信速度設定<br>CSP+ファイルによる設定                                                                                                    | 14<br>14<br>15                                                                                                    |
| 3.1.<br>3.2<br>3.2.                                                                                                    | 2 通信異常時出力設定<br>3 通信速度設定<br>CSP+ファイルによる設定<br>1 パラメータ取得・設定                                                                                                    | 14<br>14<br>15<br>15                                                                                                    |
| 3.1.<br>3.2<br>3.2.<br>3.3                                                                                                    | 2 通信異常時出力設定<br>3 通信速度設定<br>CSP+ファイルによる設定<br>1 パラメータ取得・設定<br>リモート設定                                                                                                    | 14<br>14<br>15<br>15<br>19                                                                                                    |
| 3.1.<br>3.2<br>3.2.<br>3.3<br>3.3.                                                                                               | 2 通信異常時出力設定<br>3 通信速度設定<br>CSP+ファイルによる設定<br>1 パラメータ取得・設定<br>リモート設定<br>1 リモート入出力                                                                                                    | 14<br>15<br>15<br>19<br>19                                                                                                    |
| 3.1.<br>3.2<br>3.3<br>3.3<br>3.3.<br>3.3.                                                                                        | <ul> <li>2 通信英常時出力設定</li> <li>3 通信速度設定</li> <li>CSP+ファイルによる設定</li> <li>パラメータ取得・設定</li> <li>リモート設定</li> <li>リモート入出力</li> <li>リモートレジスタ</li> <li>コーンジスタ</li> </ul>                                                                                                    | 14<br>14<br>15<br>15<br>19<br>19                                                                                                   |
| 3.1.<br>3.2<br>3.2.<br>3.3<br>3.3.<br>3.3.<br>3.3.                                                                               | <ul> <li>2 通信異常時出力設定</li> <li>3 通信速度設定</li> <li>CSP+ファイルによる設定</li> <li>1 パラメータ取得・設定</li> <li>リモート設定</li> <li>リモート入出力</li> <li>2 リモートレジスタ</li> <li>3 ソレノイド出力 No.に対応するバルブ No.配列例</li> </ul>                                                                                                    | 14<br>15<br>15<br>19<br>19<br>20                                                                                                   |
| 3.1.<br>3.2<br>3.2.<br>3.3<br>3.3.<br>3.3.<br>3.3.<br>3.3.                                                                       | <ul> <li>2 通信英常時出力設定</li> <li>3 通信速度設定</li> <li>CSP+ファイルによる設定</li> <li>1 パラメータ取得・設定</li> <li>リモート設定</li> <li>リモート入出力</li> <li>2 リモートレジスタ</li> <li>3 ソレノイド出力 No.に対応するバルブ No.配列例</li> <li>プログラム方法</li> </ul>                                                                                                    | 14<br>14<br>15<br>15<br>19<br>19<br>20<br>21                                                                                       |
| 3.1.<br>3.2<br>3.3<br>3.3.<br>3.3.<br>3.3.<br>3.4<br><b>4. 保守</b>                                                                | <ul> <li>2 通信英常時出力設定</li> <li>3 通信速度設定</li> <li>CSP+ファイルによる設定</li> <li>1 パラメータ取得・設定</li> <li>リモート設定</li> <li>リモート入出力</li> <li>2 リモートレジスタ</li> <li>3 ソレノイド出力 No.に対応するバルブ No.配列例</li> <li>プログラム方法</li> <li>*、点検</li> </ul>                                                                                                    | <ol> <li>14</li> <li>14</li> <li>15</li> <li>15</li> <li>19</li> <li>19</li> <li>20</li> <li>21</li> <li>22</li> </ol>             |
| 3.1.<br>3.2<br>3.3<br>3.3<br>3.3.<br>3.3.<br>3.4<br><b>4. 保守</b><br>4.1                                                          | <ul> <li>2 通信実常時出力設定</li></ul>                                                                                                    | <ol> <li>14</li> <li>14</li> <li>15</li> <li>15</li> <li>19</li> <li>19</li> <li>20</li> <li>21</li> <li>22</li> <li>22</li> </ol> |
| 3.1.<br>3.2<br>3.2.<br>3.3<br>3.3.<br>3.3.<br>3.4<br><b>4. 保守</b><br>4.1<br>4.2                                                  | <ul> <li>2 通信英常時出力設定</li></ul>                                                                                                    | 14<br>14<br>15<br>15<br>19<br>19<br>20<br>21<br>22<br>22<br>22<br>24                                                               |
| 3.1.<br>3.2<br>3.3<br>3.3.<br>3.3.<br>3.3.<br>3.4<br><b>4. 保守</b><br>4.1<br>4.2<br>4.2                                           | <ul> <li>2 通信英常時出力設定</li></ul>                                                                                                    | 14<br>14<br>15<br>15<br>19<br>19<br>20<br>21<br>22<br>22<br>24<br>25<br>25                                                         |
| 3.1.<br>3.2<br>3.2.<br>3.3<br>3.3.<br>3.3.<br>3.4<br><b>4. 保守</b><br>4.1<br>4.2<br>4.2.<br>4.2.                                  | <ul> <li>2 通信実常時出力設定</li></ul>                                                                                                    | 14<br>14<br>15<br>15<br>19<br>19<br>20<br>21<br>22<br>22<br>22<br>22<br>25<br>25                                                   |
| 3.1.<br>3.2<br>3.2.<br>3.3<br>3.3.<br>3.3.<br>3.4<br><b>4. 保守</b><br>4.1<br>4.2<br>4.2.<br>4.2.<br>5. <b>トラ</b>                  | <ul> <li>2 通信実常時出力設定</li></ul>                                                                                                    | 14<br>14<br>15<br>15<br>19<br>19<br>20<br>21<br>22<br>22<br>22<br>25<br>25<br>26                                                   |
| 3.1.<br>3.2<br>3.2.<br>3.3<br>3.3.<br>3.3.<br>3.4<br><b>4. 保守</b><br>4.1<br>4.2<br>4.2.<br>4.2.<br>5. <b>トラ</b><br>5.1           | 2 通信実常時出力設定<br>3 通信速度設定                                                                                                    | 14<br>14<br>15<br>19<br>19<br>20<br>21<br>22<br>24<br>25<br>25<br>26<br>26                                                         |
| 3.1.<br>3.2<br>3.2.<br>3.3<br>3.3.<br>3.3.<br>3.4<br><b>4. 保守</b><br>4.1<br>4.2<br>4.2.<br>5. トラ<br>5.1<br><b>6. 保訂</b>          | <ul> <li>2 通信実常時出力設定</li> <li>3 通信速度設定</li> <li>CSP+ファイルによる設定</li> <li>1 パラメータ取得・設定</li> <li>リモート設定</li> <li>1 リモート入出力</li> <li>2 リモートレジスタ</li> <li>3 ソレノイド出力 No.に対応するバルブ No.配列例</li> <li>プログラム方法</li> <li>な検</li> <li>定期点検</li> <li>取外、取付方法</li> <li>1 本製品(子局)の取外方法</li> <li>2 本製品(子局)の取付方法</li> <li>ブルシューティング</li> <li>トラブルの原因と処置方法</li> </ul>                                | 14<br>14<br>15<br>19<br>19<br>20<br>21<br>22<br>24<br>25<br>25<br>26<br>26<br>27                                                   |
| 3.1.<br>3.2<br>3.2.<br>3.3<br>3.3.<br>3.3.<br>3.4<br><b>4. 保守</b><br>4.1<br>4.2<br>4.2.<br>4.2.<br>5. トラ:<br>5.1<br>6. 保証<br>6.1 | <ul> <li>2 通信実常時出力設定</li> <li>3 通信速度設定</li> <li>CSP+ファイルによる設定</li> <li>1 パラメータ取得・設定</li> <li>リモート設定</li> <li>1 リモート入出力</li> <li>2 リモートレジスタ</li> <li>3 ソレノイド出力 No.に対応するバルブ No.配列例</li> <li>プログラム方法</li> <li>マログラム方法</li> <li>マ、点検</li> <li>取外、取付方法</li> <li>1 本製品(子局)の取外方法</li> <li>2 本製品(子局)の取付方法</li> <li>ブルシューティング</li> <li>トラブルの原因と処置方法</li> <li>規定</li> <li>保証条件</li> </ul> | 14<br>14<br>15<br>19<br>19<br>20<br>21<br>22<br>22<br>25<br>25<br>26<br>27<br>27                                                   |

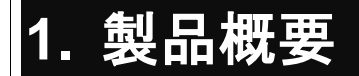

# 1.1 システム概要

# 1.1.1 システムの特徴

必ず製品ごとの取扱説明書をお読みください。

本取扱説明書では、W4G4 用の子局 T7TG口1(W4G-OPP8-1TG-口)について説明しています。 本製品を接続するマスタ局、その他のリモート局については、各メーカの取扱説明書をお読みくださ

い。 マニホールド電磁弁については、必ず本取扱説明書、電磁弁取扱説明書の両方を読み、機能、性能 を十分理解したうえで正しく使用してください。

# ■ T7TG□1(W4G-OPP8-1TG-□)とは

CC-Link 協会(以下、CLPA と称す)で規定された Ethernet 系オープンネットワーク CC-Link IE TSN に接続できる W4G4 用の子局です。

以下のような特長を持ちます。

- PLC との接続は通信ケーブル(Cat.5e 以上)のみであり、配線工数を大幅に削減できます。
- ユニット電源、バルブ電源が分離されているため、メンテナンスが容易です。
- 子局は、ハードスイッチにより IP アドレスを設定することができます。
- 通信異常時のバルブ出力状態をスイッチで設定できます。(全点出力保持/全点出力クリア)
- ・ 出力は+COM/-COM 仕様から選択可能です。

# 1.1.2 システムの構成

本システムは、主に PLC 本体、マスタ局、W4G-OPP8-1TG-口を接続したマニホールド電磁弁、周辺機器 (CC-Link IE TSN 機器)で構成されています。

# ■ PLC、マスタ局の組合せ例

| PLC メーカ  | 対応 PLC | マスタ局形式      |
|----------|--------|-------------|
| 三菱電機株式会社 | Rシリーズ  | RJ71GN11-T2 |

# ■ 基本システム構成例

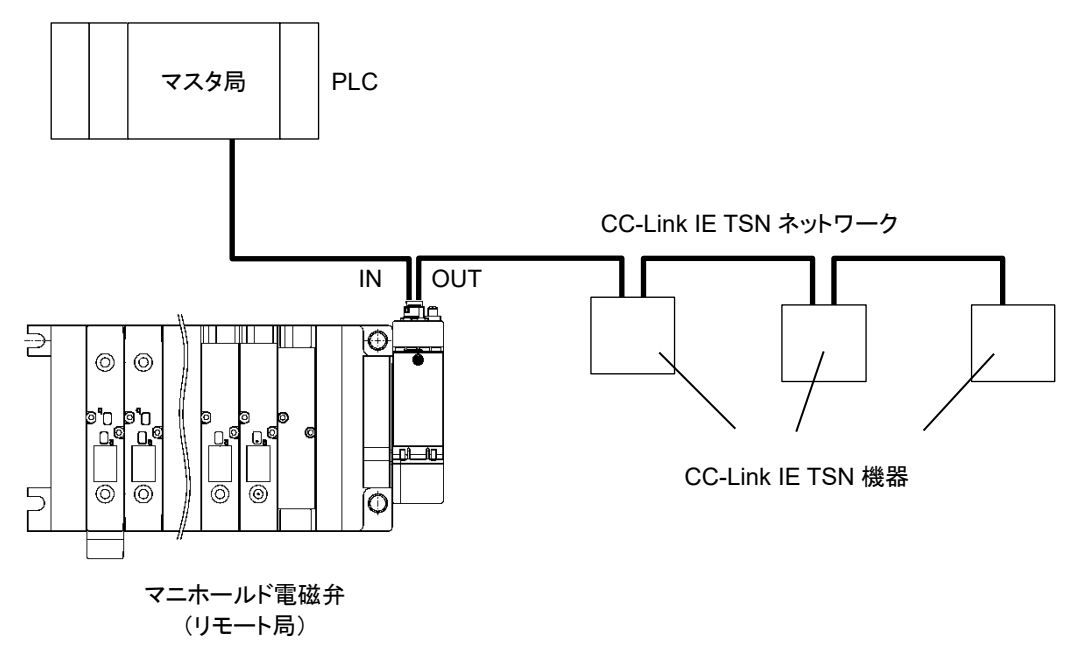

# 1.2 各部の名称

# 1.2.1 子局外形

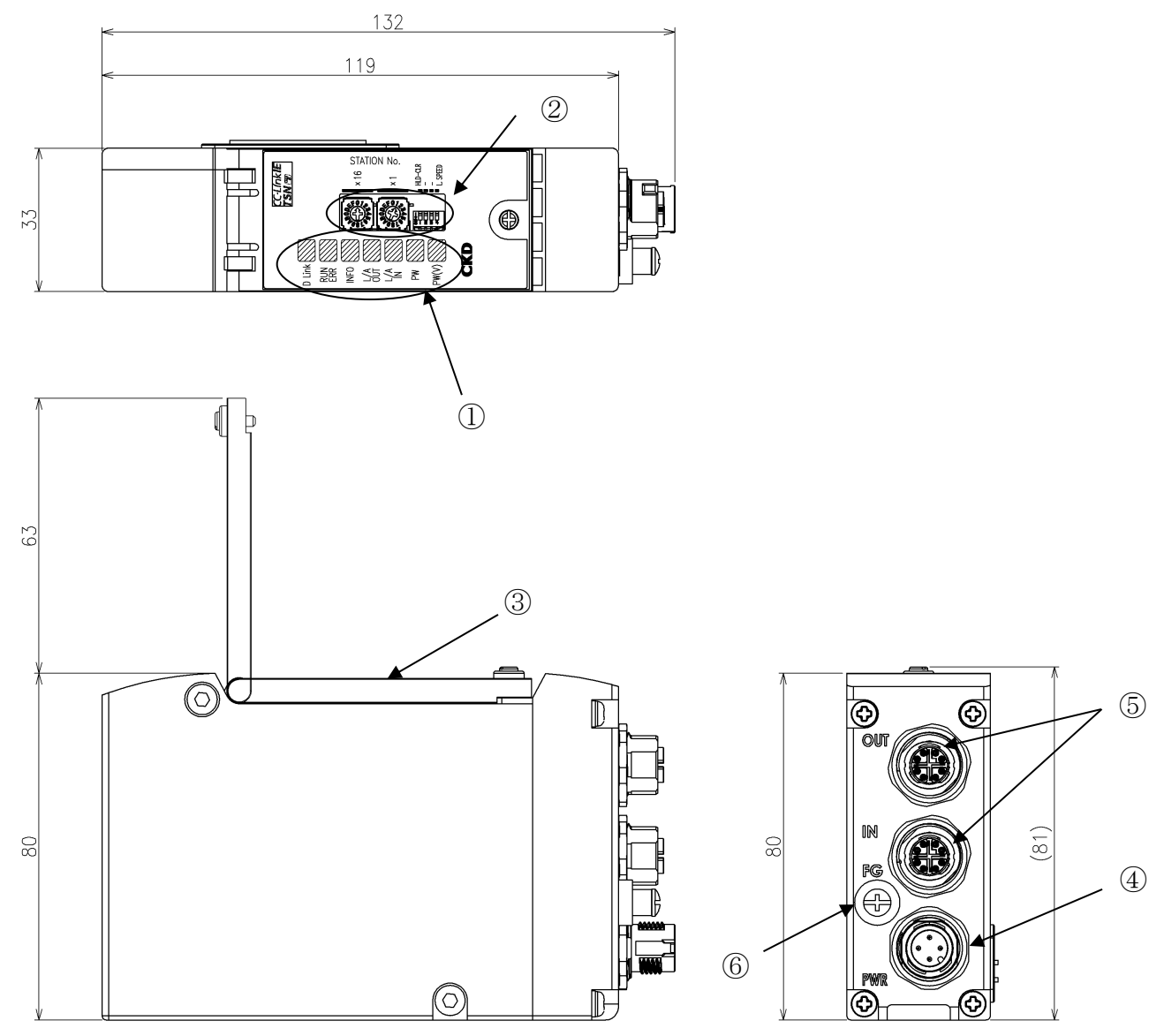

| No. | 名称                                | 説明                                                                                                    |
|-----|-----------------------------------|----------------------------------------------------------------------------------------------------|
| 1   | LED 表示                            | D Link、RUN/ERR、LINK/ACT OUT、LINK/ACT IN、INFO、PW、PW(V)で、子局本体、<br>ネットワークの状態を表示します。                                                            |
|     | ロータリスイッチ                          | 子局の IP アドレスを設定します。                                                                                                    |
| 9   | スライドスイッチ                          | 通信異常時の動作、通信速度を設定します。                                                                                                    |
| 3   | カバー                               | LED、設定スイッチを保護します。                                                                                                    |
| 4   | ユニット/バルブ電源用プラグ<br>【PWR】:M12-A コード | ユニット/バルブ電源用ソケットを接続します。                                                                                                    |
| 5   | 通信用ソケット<br>【IN、OUT】:M12-X コード     | CC-Link IE TSN の通信が前局から入力される(IN)、または次局へ送信するポートです。<br>※ポートの IN、OUT に関しては、ポートを区別するための名称であり、入力(IN)/送信<br>(OUT)の区別はありません。(ファストリンクアップ機能 ON 時を除く) |
| 6   | FG 端子                             | FG に接続します。                                                                                                    |

D Link

# 1.2.2 スイッチと LED 表示

# ⚠注意

本製品に触れる前に、人体に帯電した静電気を除去する。 静電気によって本製品が破損するおそれがあります。

# ■ スイッチ

各スイッチで子局の局番、通信異常時の出力を設定します。 スイッチの操作は電源が OFF の状態で行ってください。

|                                           | スイッチ名                                             | 設定内容                                             |  |
|-------------------------------------------|---------------------------------------------------|--------------------------------------------------|--|
| STATION No.                               | IP アドレス設定スイッチ<br>(x 16)<br>IP アドレス設定スイッチ<br>(x 1) | 子局の IP アドレスを設定します。<br>設定方法は 3.1.13.1.1 をご確認ください。 |  |
| HLD – CLR                                 | 通信異常時<br>出力設定スイッチ                                 | 通信異常が発生したときの出力状態を設定します。<br>設定方法は 3.1.2 をご確認ください。 |  |
| L. SPEED                                  | 通信速度設定スイッチ                                        | 通信速度を設定します。<br>設定方法は 3.1.3 をご確認ください。             |  |
| スライドスイッチは右記画像で左側にスイッチを倒したときが[ON]の状態になります。 |                                                   |                                                  |  |

# ■ LED 表示

本製品およびネットワークの状態を表示します。

| LED 名   | 機能                      | 状態        |                             |  |
|---------|-------------------------|-----------|-----------------------------|--|
|         |                         | 消灯        | データリンクが一度も行われていない           |  |
| D Link  | データリンク                  | 緑点灯       | データリンク中                     |  |
|         |                         | 緑点滅       | データリンク停止                    |  |
|         |                         | 消灯        | 初期化中                        |  |
|         | 新作业能                    | 赤点滅       | IP アドレス異常、IP アドレス重複発生       |  |
| RUN/ERR | IJ1F                    | 赤点灯       | 解列中                         |  |
|         |                         | 緑点灯       | 正常動作中                       |  |
|         |                         | 消灯        | 通知なし                        |  |
|         | 通知                      | 赤点滅       | 強制出力設定中                     |  |
|         |                         | 赤点滅(遅)    | メンテナンス通知                    |  |
| INFO    |                         | 赤点滅(早)    | 中度異常(EEPROM 異常、MAC アドレスエラー、 |  |
|         |                         |           | 産業イーサネット識別コードエラー)           |  |
|         |                         | 赤点滅(2回点滅) | 軽度異常(スイッチ操作検出)              |  |
|         |                         | 赤点灯       | 産業イーサネット通信関連エラー(ネットワーク同期異常) |  |
|         |                         | 消灯        | リンク、アクティビティ無し               |  |
|         | OUT(P1)、IN(P2)<br>リンク状態 | 緑点灯       | リンク                         |  |
|         |                         | 黄点滅       | アクティビティ                     |  |
| DW      | ューミル電石作能                | 消灯        | ユニット電源 OFF                  |  |
| PW      | ユーット電源状態                | 緑点灯       | ユニット電源 ON                   |  |
|         | バルゴ東海岸能                 | 消灯        | バルブ電源 OFF                   |  |
| PVV(V)  | ハルノ竜源状態                 | 緑点灯       | バルブ電源 ON                    |  |

LED の点滅パターンを以下に示します。

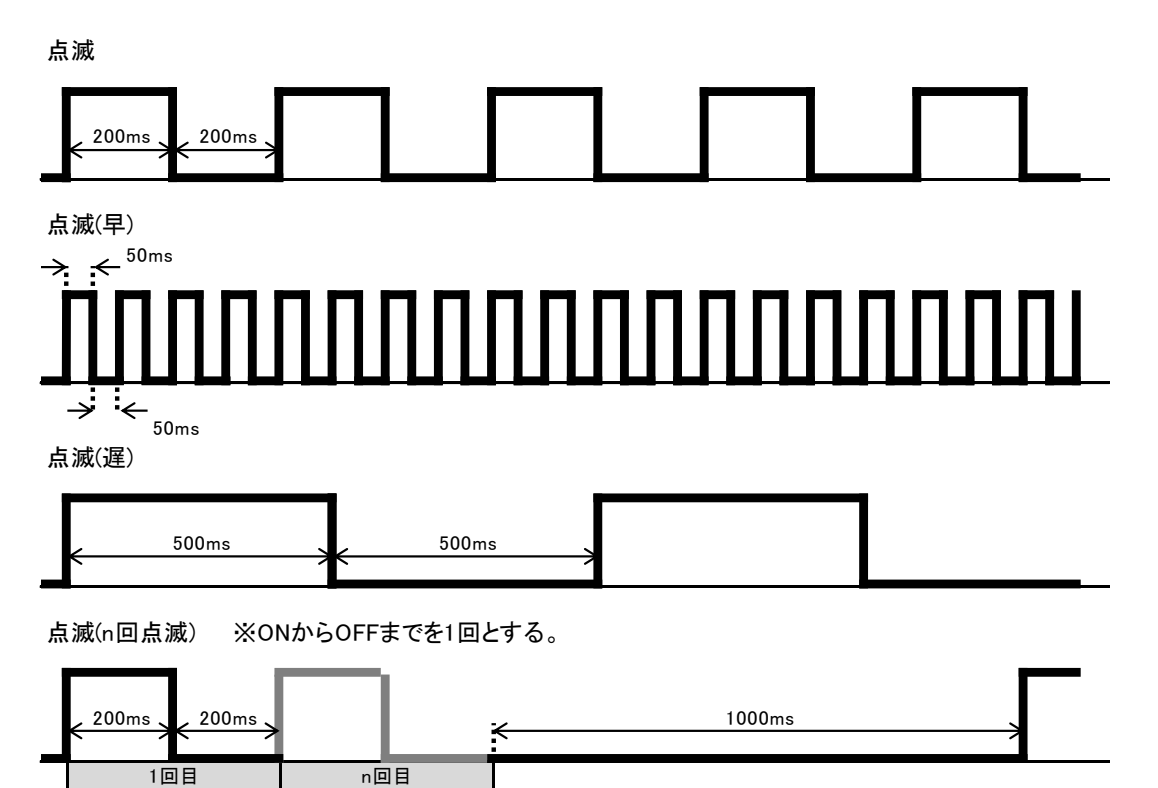

# 1.3 仕様

# 1.3.1 通信仕様

| 項目         | 仕様                                          |  |
|------------|---------------------------------------------|--|
| 通信プロトコル    | CC-Link IE TSN (認証 Class B)                 |  |
| 局種別        | リモート局                                       |  |
| 通信速度       | 1Gbps / 100Mbps                             |  |
| 伝送媒体       | Ethernet ケーブル(Cat.5e 以上)<br>シールド付ツイストペアケーブル |  |
| ネットワークトポロジ | ライン型、スター型、リング型                              |  |
| ノード間距離     | 最大 100m                                     |  |

# 1.3.2 子局仕様

必ず製品仕様値内で使用してください。

| 項         | E     | 仕様                                                                                             |                         |
|-----------|-------|------------------------------------------------------------------------------------------------|-------------------------|
| 形         | 番     | W4G-OPP8-1TG (T7TG1)                                                                           | W4G-OPP8-1TG-P (T7TGP1) |
| ユニット電源電圧  |       | DC21.6~26.4V                                                                                   | (DC24V ±10%)            |
| ユニット電流    | 原消費電流 | 100mA 以下(全点                                                                                    | ON:DC24.0V 時)           |
| バルブ電      | 電源電圧  | DC22.8~26.4V(D0                                                                                | C24V +10%、-5%)          |
| バルブ電源     | 原消費電流 | 10mA 以下(全点 OFF 時)、15                                                                           | mA 以下(全点 ON 無負荷時)       |
| 出力        | 形式    | +COM(NPN)                                                                                      | -COM(PNP)               |
| 出力        | 点数    | 16                                                                                             | 点                       |
| 絶縁        | 抵抗    | 外部端子一括とケース間                                                                                    | 1:30MΩ以上、DC500V         |
| 耐電        | 電圧    | 外部端子一括とケース                                                                                     | 、間:AC500V、1 分間          |
| 耐復        | 衝撃    | 294.0m/s²、                                                                                     | 3方向、3回                  |
| 保存周       | 囲温度   | -20~70°C                                                                                       |                         |
| 保存湿度      |       | 30~85%RH(結露無きこと)                                                                               |                         |
| 周囲温度      |       | -5~5                                                                                           | 55°C                    |
| 周囲湿度      |       | 30~85%RH(                                                                                      | 結露無きこと)                 |
| 雰囲        | 围気    | 腐食性ガン                                                                                          | スなきこと                   |
| 出力絶       | 縁方式   | フォトカフ                                                                                          | プラ絶縁                    |
| 最大負       | 荷電流   | 40mA/1 点                                                                                       |                         |
| 漏れ        | 電流    | 0.1mA 以下                                                                                       |                         |
| 残留        | 電圧    | 0.5V 以下                                                                                        |                         |
| ヒューズ      |       | バルブ電源:24V、3A/ユニット電源:24V、2A(両ヒューズとも交換不可)                                                        |                         |
| 保護構造      |       | IP65                                                                                           |                         |
| ~~ 나드 ㅎ + | 耐久    | 10Hz~55Hz~10Hz 1 オクターブ/min 片振幅 0.75mm<br>または 98.0m/s <sup>2</sup> の小さい方で、X、Y、Z の 3 軸方向 各 15 掃引 |                         |
|           | 誤動作   | 10Hz~55Hz~10Hz 1 オクターブ/min 片振幅 0.5mm<br>または 73.5m/s <sup>2</sup> の小さい方で、X、Y、Z の 3 軸方向 各 4 掃引   |                         |

※ 遅れ時間については、マスタ局の取扱説明書を参照してください。システムとしての伝送遅れは、PLCのスキャンタイムや、同一ネットワークに接続されている他の機器によって異なります。

※ 電磁弁の応答時間は、電磁弁仕様で確認してください。

※ 電磁弁の OFF 時間は、子局にサージ吸収回路が内蔵されているため、20msec ほど遅れます。

# 2. 取付け

# 2.1 取付方法

# ▲ 注意 機器の取扱い前に、接地された金属部品に触れ、人体に帯電した静電気を除去する。 静電気によって本製品が破損するおそれがあります。 電源ケーブル、通信ケーブルに引張り力や衝撃力が加わらないようにする。 長い配線の場合、自重と衝撃により思わぬ力が発生し、コネクタや機器が破損するおそれがあります。 配線を途中で機械装置に固定するなどして対策してください。 ノイズによるトラブルを避けるため、配線時には下記の点に注意する。 ノイズによる影響が考えられる場合、電源はできる限りマニホールド電磁弁ごとに用意し、個別に配線してください。 電源ケーブルは不必要に長くせず、できる限り最短距離で配線してください。 本製品の電源配線は、インバータモータなどノイズの発生源になる機器の配線とは分けてください。 電源、通信ケーブルと、他の動力線は極力離して配線してください。 電源ケーブル、通信ケーブルの配線は、仕様範囲内で正しく行う。 誤った配線をすると、子局が破損したり誤動作するおそれがあります。

通電前に各種接続ケーブル、コネクタなどが確実に装着されていることを確認する。

1 通信ケーブルと電源ケーブルを接続します。 本取扱説明書、PLC や各ユニットの取扱説明書の両方を確認して、正しく接続してください。 これらの接続を誤ると、単に機能しないだけでなく、他の機器にまで重大な障害を引起こす場合があります。

2 高圧線や動力線から200mm以上離すか、高圧線や動力線を金属管内に配線して金属管を接地うえで、 本子局を取付けます。

# 2.2 配線方法

# 2.2.1 通信用ソケットへの接続と配線

# ▲警告

**配線は電源をOFF にした状態で行う。** 電気配線の接続部(裸充電部)に触れると感電するおそれがあります。

素手で充電部を触らない。

感電するおそれがあります。

電気配線は本取扱説明書を熟読し、十分に理解したうえで行う。

# ⚠注意

使用電圧、極性を確認してから配線、通電する。

雷サージ対策は装置側で実施する。

雷サージに対する耐性はありません。

通信ケーブルは、CC-Link IE TSN 仕様に準拠した専用ケーブルを使用する。

通信ケーブルは曲げ半径を十分にとり、無理に曲げないようにする。

通信ケーブルは動力線や高圧線から離す。

CC-Link IE TSN は標準の Ethernet ケーブルが使用でき、柔軟な配線方法に対応していますが、使用する配線材や機器、マスタ、ハブなどによって制限を受けます。配線するときは、これらの仕様を理解したうえで実施してください。詳細はマスタ局メーカまたは CLPA の取扱説明書を参照してください。

本製品に通信用プラグは添付されていません。仕様に合った通信用プラグを別途購入してください。 通信用プラグに通信ケーブルを配線することで、子局本体の通信用ソケットと接続できます。

### 推奨プラグ付ケーブル:Cat.5e

| メーカ              | ケーブル                       | 形式        |
|------------------|----------------------------|-----------|
| 三菱電機システムサービス株式会社 | 産業用 Ethernet ケーブル(2 重シールド) | SC-E5EW-□ |

□はケーブル仕様により異なります。

### 推奨組立式 M12 コネクタ

| メ—カ              | コネクタ                        | 形式                     |
|------------------|-----------------------------|------------------------|
| フェニックス・コンタクト株式会社 | 組立式 M12 コネクタ<br>※SPEED 嵌合方式 | 1411043(SACC-MSX-8QO ) |

通信用ソケットに通信ケーブルを接続するときは、以下の手順に従ってください。

- 1 安全を確認したうえで、通信を停止し、周辺機器の電源を OFF にします。
- 2 下図を参照し、M12 コネクタに CC-Link IE TSN 仕様に準拠したケーブルを配線してください。 ※ポートの IN、OUT は、ポートを区別するための名称であり、入力(IN)/送信(OUT)の区別は ありません。

9

※本製品の前局が停止している場合、本製品の通信は停止します。

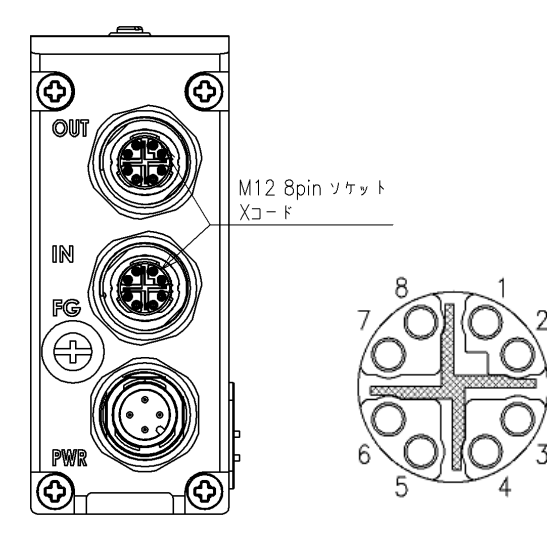

| ポート                           | ピン | 信 <del>号</del> 名 | 機能          |
|-------------------------------|----|------------------|-------------|
|                               | 1  | BI_DA+           | 送受信データ、プラス  |
|                               | 2  | BI_DA-           | 送受信データ、マイナス |
| 3<br>IN/ 4<br>OUT 5<br>6<br>7 | 3  | BI_DB+           | 送受信データ、プラス  |
|                               | 4  | BI_DB-           | 送受信データ、マイナス |
|                               | 5  | BI_DD+           | 送受信データ、プラス  |
|                               | 6  | BI_DD-           | 送受信データ、マイナス |
|                               | 7  | BI_DC-           | 送受信データ、マイナス |
|                               | 8  | BI_DC+           | 送受信データ、プラス  |

2. 取付け

# 2.2.2 ユニット/バルブ電源用プラグへの接続と配線

# <u>//</u>注意

極性、定格電圧を十分に確認してから接続する。

電源ケーブルは、消費電流を計算して選定する。

1つの電源から複数の子局(リモートデバイス局)に電源供給する場合、電線による電圧降下を考慮したケ ーブルを選定、配線する。

電圧降下が避けられないときは、電源電圧仕様を確保できる処置をとる。

電源ケーブルを複数系統にしたり、別の電源を設置して、電源電圧仕様を確保してください。

電源ケーブルを渡り配線する場合は、端子台等を使用する。

本製品は、ユニット電源とバルブ電源が分離されています。また、各電源は M12 コネクタ(ソケット)により 接続されます。

※電源コネクタは添付されていません。仕様に合った電源コネクタを別途購入してください。

### ユニット電源

本子局を動作させるための電源です。DC21.6~26.4V でノイズの少ない電源を使用してください。

### バルブ電源

電磁弁を動作させるための電源です。DC22.8~26.4V でノイズの少ない電源を使用してください。

### 推奨 M12 コネクタ(ソケット)バラ線 type 電源ケーブル

| メーカ      | 名称       | 形番             |
|----------|----------|----------------|
| オムロン株式会社 | ストレートタイプ | XS2F-D421-□8-□ |

□はケーブル仕様により異なります。

### 推奨 M12 コネクタと電源ケーブル

| メーカ              | 名称                        | 形番                        |
|------------------|---------------------------|---------------------------|
| フェニックス・コンタクト株式会社 | 組立式コネクタ<br>※SPEEDCON 嵌合方式 | 1424655(SACC-M12FS-4PL M) |

電線サイズ:AWG26~18、適用ケーブル外径: φ4~8

# ■ 電源ケーブルの接続

電源用プラグに電源ケーブルを接続するときは、以下の手順に従ってください。

- 1 安全を確認したうえで、通信を停止し、周辺機器の電源を OFF にします。
- 2 下図を参照し、M12 コネクタに配線してください。
- 3 電源用プラグへ接続し、適正トルク(0.4N・m)で固定します。

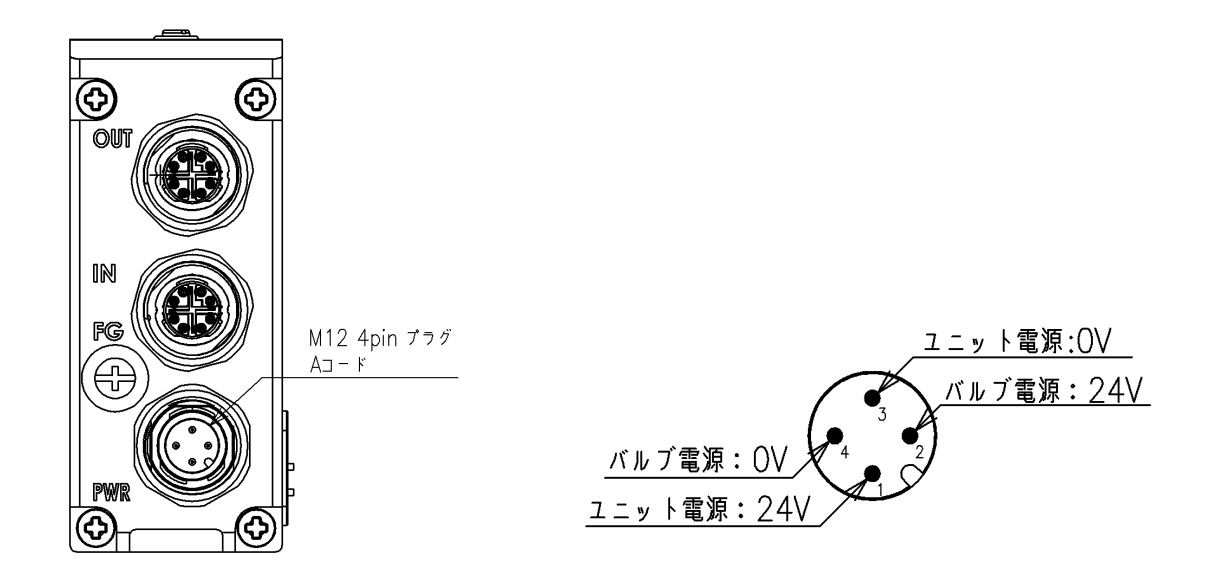

■ 電源ケーブルの配線

電源用プラグへの配線例を1~3に示します。 必要に応じて、回路の構成を変更してください。

1. ユニット電源とバルブ電源を 共通にする場合 2. バルブ電源を ON/OFF する接続

3. ユニット電源とバルブ電源を 分離する接続

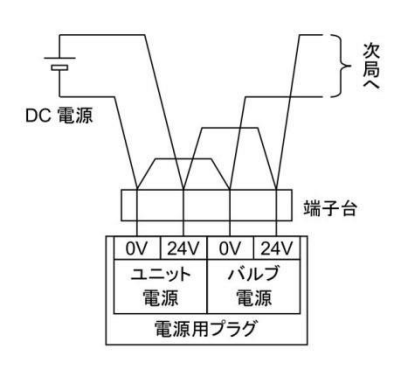

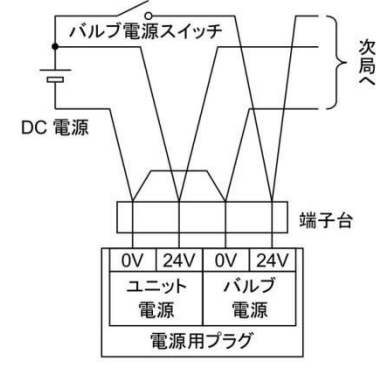

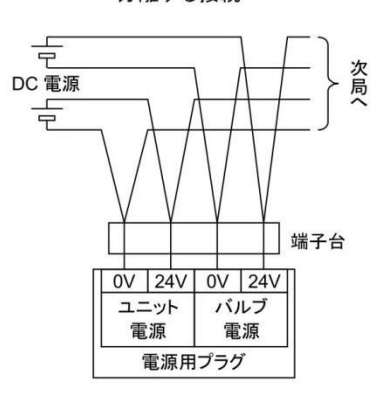

# 3. 使用方法

# 

指定仕様外または特殊な用途で使用する場合は、仕様について当社に相談する。

# ⚠注意

シリアル伝送子局は、使用する通信システムの取扱説明書を熟読し、内容を十分に理解したうえで使用 する。

**シリアル伝送子局のハードスイッチ設定値をよく確認してから使用する。** 不適切な値に設定すると、バルブ、シリンダなどの誤動作につながる場合があります。

**電源 ON/OFF は、周辺に注意して安全を確保したうえで行う。** システムや電磁弁(シリンダ)が、急に動作するおそれがあります。

# 3.1 スイッチ設定

# ▲ 注意

本製品に触れる前に、人体に帯電した静電気を除去する。 静電気によって本製品が破損するおそれがあります。 スイッチの設定は、ユニット電源を OFF にした状態で行う。 スイッチの設定は電源 ON 時に読込まれるため、電源 ON 後の設定内容は認識されません。 シリアル伝送子局のカバーは、スイッチの設定時以外は閉じておく。

カバーが破損したり、カバー部から異物が内部に入るなど、思わぬ故障につながることがあります。

設定時は内部に異物が入らないように十分注意する。

思わぬ故障につながることがあります。

スイッチは乱暴に扱わない。

スイッチは非常に精密な作りになっているため、破損するおそれがあります。

### 設定時に内部回路基板には絶対に触れない。

破損するおそれがあります。

ロータリスイッチを[00]とした場合、3.1.1 IP アドレス設定、3.1.2 通信異常時出力設定は無効になり、エンジニ アリングツールからの設定が有効になります。

※エンジニアリングツールからの設定方法は 3.2 CSP+ファイルによる設定を参照してください。

# 3.1.1 IP アドレス設定

子局の IP アドレスを設定します。IP アドレスは 192.168.3.[ロータリスイッチの値]になります。 なお、マスタ局と通信する際に IP アドレスの第 1~第 3 オクテットは自動でマスタ局と同じ値に設定されます。 エンジニアリングツールから IP アドレスを設定する場合は、ロータリスイッチを[00]にしてください。

設定は 16 進数で行います。 値の変換は下記表を参考にしてください。

| ×16 スイッチ       |                   |       |  |  |  |  |
|----------------|-------------------|-------|--|--|--|--|
| 設定値<br>(16 進数) | ⇔                 | 10 進数 |  |  |  |  |
| 0              | $\Leftrightarrow$ | 0     |  |  |  |  |
| 1              | $\leftrightarrow$ | 16    |  |  |  |  |
| 2              | $\Leftrightarrow$ | 32    |  |  |  |  |
| 3              | $\Leftrightarrow$ | 48    |  |  |  |  |
| 4              | $\Leftrightarrow$ | 64    |  |  |  |  |
| 5              | $\Leftrightarrow$ | 80    |  |  |  |  |
| 6              | $\Leftrightarrow$ | 96    |  |  |  |  |
| 7              | $\Leftrightarrow$ | 112   |  |  |  |  |
| 8              | $\Leftrightarrow$ | 128   |  |  |  |  |
| 9              | $\Leftrightarrow$ | 144   |  |  |  |  |
| А              | $\Leftrightarrow$ | 160   |  |  |  |  |
| В              | $\Leftrightarrow$ | 176   |  |  |  |  |
| С              | $\Leftrightarrow$ | 192   |  |  |  |  |
| D              | $\Leftrightarrow$ | 208   |  |  |  |  |
| E              | $\Leftrightarrow$ | 224   |  |  |  |  |
| F              | $\leftrightarrow$ | 240   |  |  |  |  |

×1 スイッチ 設定値 ⇔ 10 進数 (16 進数)  $\Leftrightarrow$ 0 0 1  $\Leftrightarrow$ 1 2  $\Leftrightarrow$ 2 3  $\Leftrightarrow$ 3 4  $\Leftrightarrow$ 4  $\Leftrightarrow$ 5 5 6  $\Leftrightarrow$ 6 7  $\Leftrightarrow$ 7 8  $\Leftrightarrow$ 8  $\Leftrightarrow$ 9 9 А  $\Leftrightarrow$ 10  $\Leftrightarrow$ В 11  $\Leftrightarrow$ 12 С D  $\Leftrightarrow$ 13  $\Leftrightarrow$ 14 Е F  $\Leftrightarrow$ 15

| スイッチ名  | STATION No.<br>×16、×1          |
|--------|--------------------------------|
| 設定可能範囲 | 01~FE(16 進数)<br>【1~254(10 進数)】 |

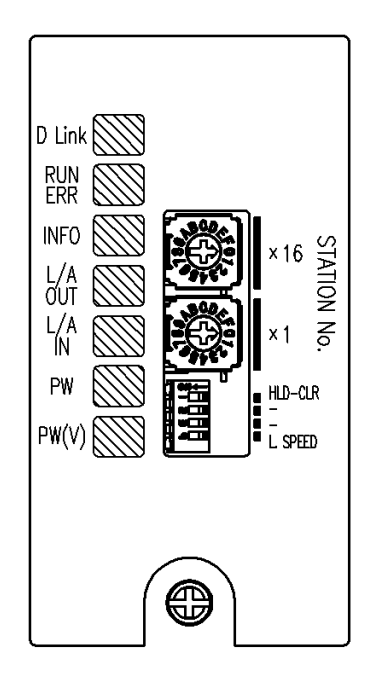

### 例)アドレスを71に設定したい場合

71=64+7のため、x16スイッチを4、x1スイッチを7に設定する。

### エンジニアリングツールからの IP アドレス設定方法

- 1. マスタ局と通信が行える状態にしてください。 (工場出荷時の IP アドレスは[192.168.3.100]になっています)
- 2. エンジニアリングツールからパラメータ処理を実行して、IP アドレスを希望する値に変更します。 ※具体的な操作方法については、エンジニアリングツールの説明書をご確認ください。
- 3. 電源を OFF/ON してください。本製品は変更した IP アドレスで再起動します。

# 3.1.2 通信異常時出力設定

通信異常が発生したときの出力状態を設定します。

エンジニアリングツールから通信異常時の出力を設定する場合は、ロータリスイッチを[00]にしてください。 ロータリスイッチを[00]としたときの工場出荷時の設定は全点出力 OFF モードになっています。

| スイッチ名                  | 設定内容                                                                            |
|------------------------|---------------------------------------------------------------------------------|
| HLD - CLR<br>(出力モード設定) | 通信異常時(通信線断線、タイムオーバーなど)の出力状態を設定する。<br>ON :出力保持(Hold)モード<br>OFF :出力 OFF(Clear)モード |

### エンジニアリングツールからの通信異常時出力設定方法

- IP アドレス設定のロータリスイッチを[00]とし、マスタ局と通信が行える状態にしてください。
   ※「3.1.1 IP アドレス設定 エンジニアリングツールからの IP アドレス設定方法」を参照してください。
- エンジニアリングツールからパラメータ処理を実行して、OutputCommFaultEnable および OutputCommFaultValueを希望する値に変更します。
   ※具体的な操作方法については、エンジニアリングツールの説明書をご確認ください。
   ※エンジニアリングツールから変更した内容はすぐに反映されます。

# 3.1.3 通信速度設定

通信速度を設定します。

通信速度はマスタ局と同じ通信速度に設定してください。

| スイッチ名                 | 設定内容                                    |  |  |
|-----------------------|-----------------------------------------|--|--|
| L. SPEED.<br>(通信速度設定) | 通信速度を設定する。<br>ON :100Mbps<br>OFF :1Gbps |  |  |

# 3.2 CSP+ファイルによる設定

CSP+ファイルを使用することで、エンジニアリングツールから簡単に本製品の設定を行うことができます。 CSP+ファイルの取り扱いについては、エンジニアリングツールの説明書をご確認ください。

CSP+ファイル名:0x0104\_OPP8(CC-Link IE TSN)series.zip

上記ファイルには以下の機種が含まれます。

- W4G-OPP8-1TG
- W4G-OPP8-1TG-P

### 機種の選択は下表を参考にしてください。

| 項目        | CSP+での機種名                                  |            |  |  |
|-----------|--------------------------------------------|------------|--|--|
| 形番        | W4G-OPP8-1TG W4G-OPP8-1TG-P                |            |  |  |
| 機種名       | OPP8-1TG                                   | OPP8-1TG-P |  |  |
| 出力形式      | +COM(NPN)                                  | -COM(PNP)  |  |  |
| 出力点数      |                                            |            |  |  |
| CSP+ファイル名 | 0x0104_OPP8-1TG_1.0 0x0104_OPP8-1TG- P_1.0 |            |  |  |

# 3.2.1 パラメータ取得・設定

CSP+ファイルを使用することで、エンジニアリングツールからパラメータの取得および設定ができます。 操作方法については、エンジニアリングツールの説明書をご確認ください。

以下のパラメータについて、取得および設定ができます。

パラメータ設定は一部のパラメータのみ対応しています。対応しているパラメータは設定欄に〇を記載しています。

製品情報(Product Information)

| パラメータ名          | 内容                | 設定 |
|-----------------|-------------------|----|
| ModelCode       | 製品コードを示します。       |    |
| SoftwareVersion | ソフトウェアバージョンを示します。 |    |

### <u>ネットワーク情報(Network Information)</u>

| パラメータ名         | 内容                                                                          | 設定 |  |
|----------------|-----------------------------------------------------------------------------|----|--|
| IpMode         | 現在の動作モードを示します。<br>Hardware switch ニスイッチ設定                                   |    |  |
|                | Software settings : パラメータ設定で設定した値                                           |    |  |
| IpAddress      | 子局の IP アドレスを示します。<br>パラメータ設定で値を変更した場合は、その値を示します。                            | 0  |  |
| SubnetMask     | 子局のサブネットマスクを示します。<br>パラメータ設定で値を変更した場合は、その値を示します。                            |    |  |
| DefaultGateway | 子局のデフォルトゲートウェイを示します。<br>パラメータ設定で値を変更した場合は、その値を示します。                         |    |  |
| Speed          | 通信速度を示します。<br>1Gbps : 1Gbps<br>100Mbps : 100Mbps                            |    |  |
| Sync           | ネットワーク同期の状態を示します。<br>Asynchronous:ネットワーク同期機能無効<br>Synchronous :ネットワーク同期機能有効 |    |  |

### 製品状態(Product Status)

| パラメータ名                                                | 内容                                                                               | 設定 |
|-------------------------------------------------------|----------------------------------------------------------------------------------|----|
| MaintenanceEnable                                     | メンテナンス監視項目(※1)を設定します。<br>Enable : 監視中<br>Disable : 監視外                           | 0  |
| MaintenanceDetect                                     | メンテナンス監視項目(※1)の監視状態を示します。<br>Detecting : 監視条件が成立している<br>Undetected: 監視条件が成立していない |    |
| EnergizationTime                                      | 本製品の電源が ON になっていた時間の合計(通電時間)を示します。(単位:秒)                                         |    |
| EnergizationTimeThershold 通電時間監視で判断に用いる値を設定します。(単位:秒) |                                                                                  | 0  |
| ValvePower                                            | バルブ電源の状態を示します。                                                                   |    |

※1 メンテナンス監視の各項目と監視条件は以下のとおりです。

| パラメータ名                       | 内容      | 監視条件                                                                    |  |  |  |
|------------------------------|---------|-------------------------------------------------------------------------|--|--|--|
| Valve power supply error     | バルブ電源異常 | バルブ電源が OFF となったとき。                                                      |  |  |  |
| Error 中度異常 I                 |         | 内部ハードウェアの異常を検知したとき。                                                     |  |  |  |
| Warning 軽度異常                 |         | スイッチが操作されたとき。                                                           |  |  |  |
| Energization time monitoring | 通電時間監視  | EnergizationTime が EnergizationTimeThreshold を超えたとき。                    |  |  |  |
| Output count/time monitoring | 出力監視    | OutputOnCountDetect または OutputOnTimeDetect のいずれか 1 つでも Detecting となったとき |  |  |  |

### 出力(Output)

| パラメータ名                  | 内容                                                                                                    | 設定  |
|-------------------------|----------------------------------------------------------------------------------------------------|-----|
| OutputIO                | 各出力の状態を示します。                                                                                                |     |
| OutputCyclic            | マスタから通知された出力の状態を示します。                                                                                       |     |
| OutputForcedEnable      | 各出力の強制出力を設定します。<br>Enable : 有効(OutputForcedValue で設定した値が出力されます。)<br>Disable : 無効                            | 0   |
| OutputForcedValue       | 各出力の強制出力が有効にしたときの出力値を設定します。                                                                                 | 0   |
| OutputCommFaultMode     | マスタとの通信が異常となったときの出力方法のモードを示します。<br>Hardware switch : スイッチ設定<br>Software settings : パラメータ設定で設定した値            |     |
| OutputCommFaultEnable   | 各出力のマスタとの通信が異常となったときの出力方法を設定します。<br>Output value at communication error : OutputCommFaultValue<br>Hold : 保持 | O%2 |
| OutputCommFaultValue    | 各出力のマスタとの通信が異常となったときの出力方法で Output value at communication error を選択したときの出力を設定します。                            | O%2 |
| OutputOnCountEnable     | 各出力の ON 回数監視を行うか設定します。<br>Enable : 有効<br>Disable : 無効                                                       | 0   |
| OutputOnCountDetect     | 各出力の ON 回数監視状態を示します。<br>Detecting : OutputOnCount が OutputOnCountThreshold を超えた<br>Undetected: 上記外          |     |
| OutputOnCountThreshold  | 各出力の ON 回数監視で判断に用いる値を設定します。<br>※値は全出力で共通です。個別に設定はできません。                                                     | 0   |
| OutputOnCount_No00~No31 | 各出力が ON になった回数を示します。                                                                                        | 0   |
| OutputOnTimeEnable      | 各出力の ON 時間監視を行うか設定します。<br>Enable : 有効<br>Disable : 無効                                                       | 0   |
| OutputOnTimeDetect      | 各出力の ON 時間監視状態を示します。<br>Detecting : OutputOnTime が OutputOnTimeThreshold を超えた<br>Undetected: 上記外            |     |
| OutputOnTimeThreshold   | 各出力の ON 時間監視で判断に用いる値を設定します。(単位:秒)<br>※値は全出力で共通です。個別に設定はできません。                                               | 0   |
| OutputOnTime_No00~No31  | 各出力が ON になっていた時間の合計を示します。(単位:秒)                                                                             | 0   |

※2 OutputCommFaultMode が Software settings のときのみ設定可能です。

例として三菱電機(株)製 GX Works3を使用した設定方法を記載します。 操作方法については、エンジニアリングツールの説明書をご確認ください。

ネットワーク構成設定にて、設定対象の機器を登録し、パラメータを開きます。

| <b>£</b> 3 ( | CC-Link IE TSN構成(先頭I/O:0000)                         |                             |                  |                  |         |           | _          |         | ×     |
|--------------|------------------------------------------------------|-----------------------------|------------------|------------------|---------|-----------|------------|---------|-------|
| i co         | -Link IE TSN構成(I) 編集(E) 表示(V)                        | 設定を破棄して閉じる(N) 設             | 定を反映して閉じる(R)     |                  |         |           |            |         |       |
|              | 接続/切断した機器の検出                                         | 詳細表                         | <del>.</del>     |                  |         |           |            |         |       |
|              | モード設定: オンライン(ユ                                       | ニキャストモード) 🗸 割(              | 寸方法( <u>A</u> ): |                  |         |           |            |         |       |
| _            | サイクリック伝送時間(最小値): 17.00                               | us 通f                       | 言周期間隔〈最小値〉:      | 125.00 us        |         |           |            |         |       |
|              | 台数 形名                                                | 局番 局種別                      | RX設定<br>点数       | AW設定<br>点数<br>点数 | RWw設定 / | 《ラメータ自動設定 | PDOマッピング設定 | IPアドI   | レス    |
| w            | 10 自局                                                | 0 マスタ局                      |                  |                  |         |           |            | 192.168 | 3.100 |
| <b>—</b>     | B 1 W4G-OPP8-2TG                                     | 1 リモート局                     | 32               | 32 4             | 4       |           |            | 192.168 | 3.3.1 |
|              | 1. 機器を登録<br>、<br><sup>6世1</sup> 2. 右                 | クリック                        |                  |                  |         |           |            |         | >     |
| 局総対          | 1 マスタ局<br>第21<br>ン/スター<br>W4G-OP<br>-2TG<br>オンライン(L) | <u>パラメータ(S)</u><br>応關く(G) ・ | 3. パラメ-          | ータを選択            | !       |           |            |         |       |
|              | < 伝送路形式                                              | この変更(T) ▶                   |                  |                  |         |           |            |         | >     |
| ÷ ma         | プロパティ(R)                                             |                             |                  |                  |         |           |            |         | ×     |
| : ш/         | irron() 🖡 Warning() 🍘 Information()                  |                             |                  | _                |         |           |            |         | ^     |
|              |                                                      |                             |                  |                  |         |           |            |         | _     |
|              |                                                      |                             |                  |                  |         |           |            |         | I     |
|              |                                                      |                             |                  |                  |         |           |            |         |       |

### パラメータ取得

| ハウスーショ音4種         「読出値」を全グリア(R)         「書込値/設定値」を全グリア(C)           2.取得する項目にチェック         単位書込値/設定値         単位書込値/設定範囲         説明           P         2.取得する項目にチェック         単位書込値/設定値         単位書込値/設定範囲         説明           Network Interation         0x0000~0xFFFF         Show how to determine the IP address         0x00000~0x.           SubteMask         0x000000~0x.         Indicates the IP address.         0x0000000~0x.         Indicates the default gateway.           DefaultGateway         0x0000000~0x.         Indicates the default gateway.         Indicates the communication speed.           Speed         0         0x0000000~0x.         Indicates the communication speed.                                                                                                    |                                                                                                    | 1                |
|----------------------------------------------------------------------------------------------------|----------------------------------------------------------------------------------------------------|------------------|
| A2280///         Complicite/E32c@/Lipic@Lipic/CO         「読出値」を「書込値/Lipic@Lipic/CO           P         2.取得する項目にチェック         単位 書込値/Lipic@Lipic@Lipic.Lipic@Lipic@Lipic@Lipic@Lipic.Lipic@Lipic@Lipic@Lip | 「読出値」を全クリア(R) 「書込値/設定値」を全クリア(C)                                                                                                    |                  |
| Pr     単位 書込値/設定値     単位 書込値/設定範囲     説明       Pr     0x0000~0xFFFF     0x0000~0xFFFF       Network Interaction     0x0000~0xFFFF     No       IpAddress     0x000000~0x     Indicates the IP address.       SubnetMask     0x0000000~0x     Indicates the esubnet mask.       DefaultGateway     0x0000000~0x     Indicates the default gateway.       Speed     0x0000000~0x     Indicates the communication speed.       Sync     0     Indicates the network synchronization                                                                                                    | へ2784(1) 「読出値」を「書込値/設定値」にコピー(T) 「読出値」を「書込値/設定値」にコピー                                                                                               | (D)              |
| AXITY 9 30 AGTIC/12/2/2     0x0000~0xFFFF       Software     0x0000~0xFFFF       Network Internation     0x000000~0xFFFF       IpMode     0x000000~0x. Indicates the IP address.       V     IpAddress     0x0000000~0x. Indicates the IP address.       V     DefaultGateway     0x0000000~0x. Indicates the default gateway.       IpSpeed     Indicates the communication speed.       Sync     Indicates the network synchronication                                                                                                    | 単位 書込値/設定値   単位  設定範囲     説明                                                                                                    | ^                |
| Network Information           IpAdde         Show how to determine the IP addres           IpAddress         0x0000000~0x.         Indicates the IP address.           SubnetMask         0x0000000~0x.         Indicates the subnet mask.           DefaultGateway         0x0000000~0x.         Indicates the default gateway.           Speed         Indicates the network synchronization         Indicates the network synchronization                                                                                                    | 0x0000~0xFFFF<br>0x0000~0xFFFF                                                                                                    |                  |
| DefaultGateway     0x0000000~0x     Indicates the default gateway.       Speed     Indicates the communication speed.       Sync     Indicates the network synchronization                                                                                                    | Show how to determine the IP           0x00000000-0x         Indicates the IP address.           0x000000000-0x         Indicates the subnet mask | addres           |
|                                                                                                    | 0x00000000-0x. Indicates the default esteway.<br>Indicates the communication so<br>Indicates the network synchro                                  | peed.<br>pizatio |
| Constant Status                                                                                                    |                                                                                                    | <b>~</b> ~       |
| 逃理オブション<br>選択した処理にはオブションはありません。<br>3 パーラメーク加1田大                                                                                                    | 選択した処理にはオブションはありません。<br>3 パラメーク加工                                                                                                    | 転宝               |

### パラメータ設定

| スレーブ局のパラメータ                                                                            |                                                                           | - □ ×<br>1 Parameter write を選択                                                                                                    |
|----------------------------------------------------------------------------------------|---------------------------------------------------------------------------|----------------------------------------------------------------------------------------------------|
| 対象機器情報                                                                                 | W4G-OPP8-2TG<br>先頭I/O No:0000 - 局番:                                       | 1. Talameter white 2 EM                                                                                                    |
| 実行する処理(M): Parame<br>Parame<br>Parame                                                  | ster write<br>ster read<br>ster write                                     | ✓ Write the parameters.                                                                                                    |
| パラメータ情報                                                                                |                                                                           | 「読出値」を全切ア(R) 「書込値/設定値」を全切ア(C)                                                                                                    |
| 全選択(A)                                                                                 | 全解除(L)                                                                    | 「初期値」を「書込値/設定値」にコピー(T) 「読出値」を「書込値/設定値」にコピー(D)                                                                                                    |
| 2. 設定する                                                                                | 項目にチェック                                                                   | 議出値     単位     書込値/設定値     単位     設定     単位     1000       3. 設定値を入力※                                                                                                    |
| Network<br>DAddress<br>SubnetMask<br>DefaultGateway<br>Speed<br>Sync<br>Product Status |                                                                           | Show how to determine the IP address           0xC0A80312         0x0000000~0x           Indicates the IP address.         0x00000000~0x           0x0000000~0x         Indicates the subnet mask.           0x00000000~0x         Indicates the default gateway.           Indicates the network synchronization         Indicates the network synchronization |
| 処理オブション                                                                                |                                                                           | <sup>選択した処理にはオプションはありません。</sup> 4. パラメータ処理を実行                                                                                                    |
| ・リモート入出力・リモートレ<br>・現在の接続先を使用して<br>・シーケンサOPUに書き込ま<br>・画面上に内容が表示され                       | ジスタがリフレッシュされているデバイシーケンサOPUにアクセスします。またれているパラメータを元に処理を行<br>いているい項目に関する情報は、マ | (2の値が書を換わる場合があります。<br>接続先力に問題ないか確認してください。<br>ればす。<br>ニュアルを参照してください。                                                                                                    |
| □ パラメータ書込みの成功                                                                          | 1時に安全ユニットを有効化する(P)                                                        | ) パラメータ処理を実行(※)                                                                                                    |
| インポート(1)                                                                               | エクスポー                                                                     | ート(E) 設定を破棄して閉じる(N) 設定を反映して閉じる(F)                                                                                                    |

※設定値は16進数で入力してください。

設定値とIPアドレスの対応は下記を参照してください。下記の場合、IPアドレスは、192.168.3.18になります。

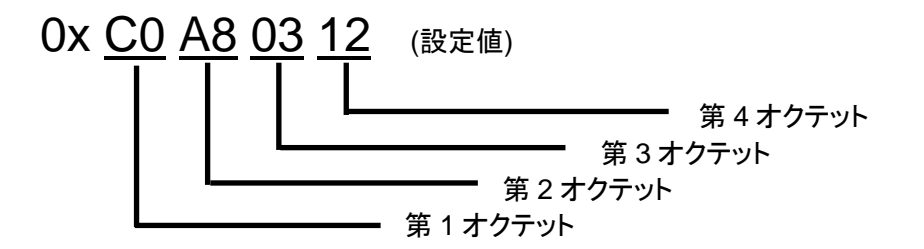

# 3.3 リモート設定

# 3.3.1 リモート入出力

RYOから割り付けた例を示します。リモート入力(RX)はありません。

| リモート入出力 | ソレノイド出力 No. |
|---------|-------------|
| RY0     | s1          |
| RY1     | s2          |
| RY2     | s3          |
| RY3     | s4          |
| RY4     | s5          |
| RY5     | s6          |
| RY6     | s7          |
| RY7     | s8          |
| RY8     | s9          |
| RY9     | s10         |
| RYA     | s11         |
| RYB     | s12         |
| RYC     | s13         |
| RYD     | s14         |
| RYE     | s15         |
| RYF     | s16         |

# 3.3.2 リモートレジスタ

RWr0から割り付けた例を示します。マスタ局から本製品へのリモートレジスタ(RWw)はありません。

| リモートレジスタ |    |                                             |                                          |           |        | ሆ:         | ラメータ |      |      |   |             |  |  |  |  |
|----------|----|---------------------------------------------|------------------------------------------|-----------|--------|------------|------|------|------|---|-------------|--|--|--|--|
|          | X  | ンテナンス                                       | 、監視項目の監                                  | 視状態を示し    | ます。    |            |      |      |      |   |             |  |  |  |  |
|          |    | ビット                                         | <u>ビット 15~8 7 6 5 4 3 2 1 0 </u><br>満年時期 |           |        |            |      |      |      |   |             |  |  |  |  |
| RWr0     |    | 項目                                          | 0                                        | 出力監視      | 0      | 通電時間<br>監視 | 0    | 軽度異常 | 中度異常 | 0 | バルブ<br>電源異常 |  |  |  |  |
|          |    | ※監視条                                        | 件が成立する                                   | と、各ビットが 1 | になります。 |            |      |      |      |   |             |  |  |  |  |
|          |    | ※監視条件の詳細については、3.2.1 パラメータ取得・設定の製品状態を参照ください。 |                                          |           |        |            |      |      |      |   |             |  |  |  |  |
| RWr1     | ウ  | ウォッチドッグカウンタ(ネットワーク同期)                       |                                          |           |        |            |      |      |      |   |             |  |  |  |  |
| RWr2,3   | (* | 予備)                                         |                                          |           |        |            |      |      |      |   |             |  |  |  |  |

# 3.3.3 ソレノイド出力 No.に対応するバルブ No.配列例

バルブ No.1a、2a、2b……の数字は 1 連目、2 連目を表し、アルファベット a、b は a 側ソレノイド、b 側ソレノイドを意味します。

マニホールド連番号は、配管ポートを手前にして、左から順番に設定しています(下図参照)。 外観や最大連数は使用する電磁弁の機種によって異なるため、仕様を確認してください。

### <W4G-OPP8-1TG、W4G-OPP8-1TG-P (16 点出力仕様) >

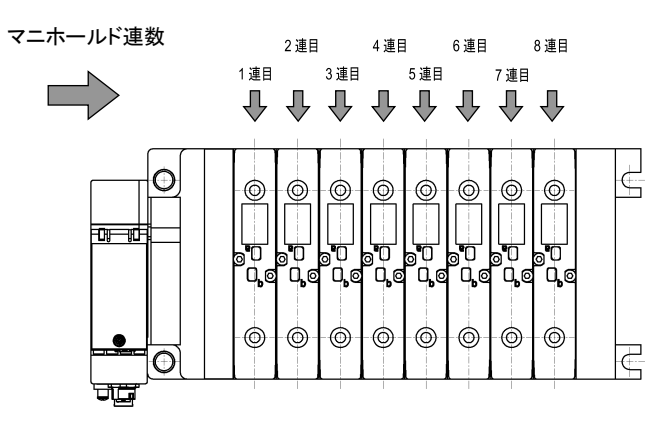

本図は、ダブルソレノイドタイプの電磁弁を 8 連分搭載したときのものです。 シングルソレノイドタイプの場合は、b 側に ソレノイドはありません。

### 標準配線

• シングルソレノイドバルブの場合

| ソレノイド出力<br>No. | s1 | s2 | s3 | s4 | s5 | s6 | s7 | s8 | s9 | s10 | s11 | s12 | s13 | s14 | s15 | s16 |
|----------------|----|----|----|----|----|----|----|----|----|-----|-----|-----|-----|-----|-----|-----|
| バルブ No.        | 1a | 2a | 3a | 4a | 5a | 6a | 7a | 8a | 9a | 10a | 11a | 12a | 13a | 14a | 15a | 16a |

• ダブルソレノイドバルブの場合

| ソレノイド出力<br>No. | s1 | s2 | s3 | s4 | s5 | s6 | s7 | s8 | s9 | s10 | s11 | s12 | s13 | s14 | s15 | s16 |
|----------------|----|----|----|----|----|----|----|----|----|-----|-----|-----|-----|-----|-----|-----|
| バルブ No.        | 1a | 1b | 2a | 2b | 3a | 3b | 4a | 4b | 5a | 5b  | 6a  | 6b  | 7a  | 7b  | 8a  | 8b  |

・ ミックス(シングル・ダブル混載)の場合(例)

| ソレノイド出力<br>No. | s1 | s2 | s3 | s4 | s5 | s6 | s7 | s8 | s9 | s10 | s11 | s12 | s13 | s14 | s15 | s16 |
|----------------|----|----|----|----|----|----|----|----|----|-----|-----|-----|-----|-----|-----|-----|
| バルブ No.        | 1a | 2a | 3a | 3b | 4a | 4b | 5a | 6a | 7a | 7b  | 8a  | 9a  | 10a | 10b | 11a | 11b |

# ダブル配線

・ シングルソレノイドバルブの場合

| ソレノイド出力<br>No. | s1 | s2  | s3 | s4 | s5 | s6  | s7 | s8  | s9 | s10 | s11 | s12 | s13 | s14 | s15 | s16 |
|----------------|----|-----|----|----|----|-----|----|-----|----|-----|-----|-----|-----|-----|-----|-----|
| バルブ No.        | 1a | (空) | 2a | 倥) | 3a | (空) | 4a | (空) | 5a | (空) | 6a  | (空) | 7a  | (空) | 8a  | (空) |

• ダブルソレノイドバルブの場合

| ソレノイド出力<br>No. | s1 | s2 | s3 | s4 | s5 | s6 | s7 | s8 | s9 | s10 | s11 | s12 | s13 | s14 | s15 | s16 |
|----------------|----|----|----|----|----|----|----|----|----|-----|-----|-----|-----|-----|-----|-----|
| バルブ No.        | 1a | 1b | 2a | 2b | 3a | 3b | 4a | 4b | 5a | 5b  | 6a  | 6b  | 7a  | 7b  | 8a  | 8b  |

・ ミックス(シングル・ダブル混載)の場合(例)

| ソレノイド出力<br>No. | s1 | s2  | s3 | s4  | s5 | s6 | s7 | s8 | s9 | s10 | s11 | s12 | s13 | s14 | s15 | s16 |
|----------------|----|-----|----|-----|----|----|----|----|----|-----|-----|-----|-----|-----|-----|-----|
| バルブ No.        | 1a | (空) | 2a | (空) | 3a | 3b | 4a | 4b | 5a | (空) | 6a  | (空) | 7a  | 7b  | 8a  | (空) |

# 3.4 プログラム方法

本製品はマスタ局からリモート局として扱われます。

マスタ局からリモート局(本製品)に送信される RY(リモート出力)データとリモート局からマスタ局に送信される RX(リモート入力)があります。 本製品はマスタ局からのリモート出力データを受信し、バルブへ出力する出力機器になります。 (リモート入力はありません)

プログラムを作成するときは、PLCメーカの取扱説明書を参照してください。 I/O マッピングは、下表を参考にプログラミングしてください。

### RY データのマッピング

| ᄔᆂᆇ  |      |             |             |             |             |             |             |             | <u> </u>    | <u>ット</u>   |             |             |             |             |             |             |             |
|------|------|-------------|-------------|-------------|-------------|-------------|-------------|-------------|-------------|-------------|-------------|-------------|-------------|-------------|-------------|-------------|-------------|
| 山力点致 | RY   | <u>RY□0</u> | <u>RY□1</u> | <u>RY□2</u> | <u>RY□3</u> | <u>RY□4</u> | <u>RY□5</u> | <u>RY□6</u> | <u>RY□7</u> | <u>RY□8</u> | <u>RY□9</u> | <u>RY⊡A</u> | <u>RY⊡B</u> | <u>RY⊡C</u> | <u>RY⊡D</u> | <u>RYDE</u> | <u>RY□F</u> |
| 16 点 | 2バイト | 00          | 01          | 02          | 03          | 04          | 05          | 06          | 07          | 08          | 09          | 10          | 11          | 12          | 13          | 14          | 15          |

# 4. 保守、点検

# <u>∧</u>警告

メンテナンスは、事前に電源を OFF にし、圧縮空気の供給を止めて残圧が無いことを確認してから行う。 製品を分解や改造、修理しない。

故障や誤動作の原因になります。

# ▲ 注意

メンテナンス管理が正しく実施されるように、日常点検、定期点検を計画的に行う。 メンテナンス管理が十分でない場合、製品の機能が著しく低下し、短寿命や破損、誤作動などの不具 合、事故につながります。

**製品を落下させたり、過度の振動、衝撃を加えたりしない。** 内部は精密にできているため、破損の原因になります。

# 4.1 定期点検

ここでは日常の機器のメンテナンスとして、清掃方法、点検方法、子局交換時の取扱方法について説明します。本製品を最適な状態で使用するために、定期的に清掃、点検を行ってください。

# ■ 清掃方法

- 1 日常の清掃は、乾いたやわらかい布でから拭きします。
- 2 から拭きでも汚れが落ちないときは、十分に薄めた中性洗剤(2%)で布を湿らせ、固く絞ってから拭きます。
- **3** 子局にゴムやビニール製品、テープなどを長時間付着させると、シミが付くことがあります。シミが付いている場合は清掃時に取除いてください。

# ■ 点検方法

点検は、通常 1~2回/年の間隔で行ってください。 ただし、極度に高温、多湿の環境や、ほこりの多い環境などで使用する場合は、点検間隔を短くしてください。

### <点検項目>

以下の項目について、判定基準から外れていないかどうかを点検します。 判定基準から外れているときは、基準を満たすように周囲の環境を改善するか、本体を調整してください。

| 点検項目      | 点検内容                    | 判定基準           | 点検手段  |
|-----------|-------------------------|----------------|-------|
|           | 周囲、盤内温度は適当か             | "1.3.2 子局仕様"参照 | 温度計   |
| 環境状態      | 周囲、盤内湿度は適当か             | "1.3.2 子局仕様"参照 | 湿度計   |
|           | ほこりが積もっていないか            | ほこりの無いこと       | 目視    |
|           | 子局はしっかり固定されているか         | 緩みの無いこと        | 六角レンチ |
| ᄧᆕᄼᅶᆋᆘᄼᆇᄫ | 電源ケーブルのコネクタは完全に挿入されているか | 緩みの無いこと        | 目視    |
| 取付状態      | 通信ケーブルのコネクタは完全に挿入されているか | 緩みの無いこと        | 目視    |
|           | 接続ケーブルは切れかかっていないか       | 外観に異常の無いこと     | 目視    |

### ■ 子局交換時の取扱方法

各ユニット(マスタ局、子局)は、ネットワークを構成する機器です。

ユニットが故障した場合、ネットワーク全体に影響を及ぼすことがあるため、速やかに修復作業を行ってください。できるだけ早くネットワーク機能を修復するために、予備の機器を用意しておくことを推奨します。

### <点検項目>

不具合を発見し、本体を交換したときは、新しい機器にも異常が無いか確認してください。また、子局の設定にも注意してください。

### <交換用子局の設定>

交換用子局のスイッチは、仕様を理解したうえで、交換前の子局と同じ状態に設定し直してください。

# 4.2 取外、取付方法

# ⚠警告

マニホールド電磁弁の取外し、取付けは電源を OFF にし、圧力を抜いてから行う。

マニホールド電磁弁の取外し、取付けは取扱説明書を熟読し、十分に理解したうえで行う。

電気配線の接続部(裸充電部)に触れない。

感電するおそれがあります。

素手で充電部を触らない。

感電するおそれがあります。

# <u>▲</u>注意

ユニット電源を ON にするときは、子局の局番、通信異常時の出力設定などを確認する。

**電源をONにした状態でプラグを脱着しない。** 故障や誤動作の原因になります。

ケーブルまたはコネクタを引張って子局を抜かない。 断線や破損の原因になります。

# 4.2.1 本製品(子局)の取外方法

- 1 安全を確認したうえで、必要に応じて通信を停止し、周辺機器の電源を OFF にします。
- 2 安全を確認したうえで、必要に応じてユニット電源、バルブ電源を OFF にします。 (本製品の次局以降は通信が停止する場合があるため、注意してください)
- 3 子局取付ねじを外してゆっくり電装ブロックから外してください。

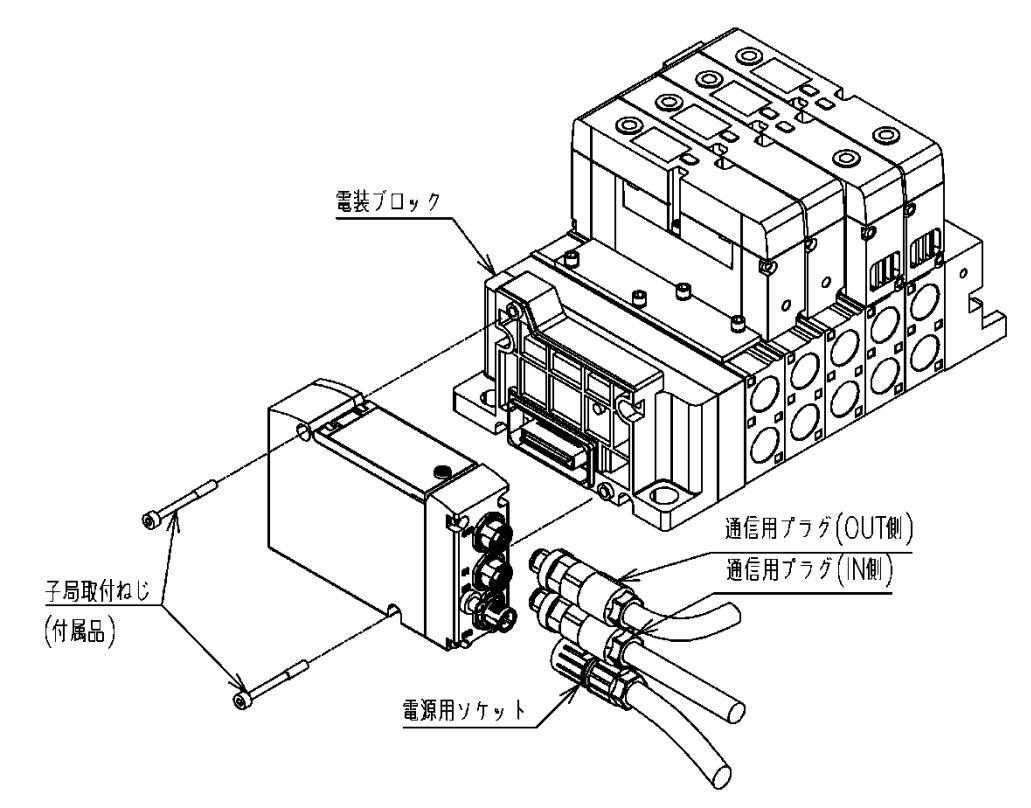

# 4.2.2 本製品(子局)の取付方法

- 1 本製品の IP アドレスを設定します。
- 2 本製品と電装ブロックが接続されたのを確認し、子局取付ねじをしっかりと締めます。 (適正締付トルク0.5N·m)
- 3 電源(ユニット/バルブ)を OFF にした状態で、通信用プラグと電源用ソケットを装着します。 電源を ON にしたままプラグを装着すると、システムが急に動作するおそれがあります。 周辺に注意し、安全を確保したうえで実施してください。本製品を持ち、矢印の方向にゆっくりと挿入 します。
- 4 安全を確認したうえで、各電源を ON にします。

# 5. トラブルシューティング

# 5.1 トラブルの原因と処置方法

本子局のトラブルシューティングは、単体ではなく、システムとして行う必要があります。 通信状態によっては、急に動作することがあるため、メンテナンスは十分に注意を払い、安全を確保したうえで 実施してください。

### ■ 不具合現象 1:PW、PW(V)が消灯

- 電源ケーブルの接続状態、断線していないかを確認してください。
- 供給電源電圧が仕様範囲内で使用されているか確認してください。

### ■ 不具合現象 2: ERR LED 点灯

- マスタ局の電源が ON になっているか確認してください。
- ・ 通信ケーブル、コネクタの接続状態(破損、断線)に問題がないか確認してください。
- CC-Link IE TSN ネットワークに準拠した通信ケーブルを使用しているか確認してください。
- CC-Link IE TSN ネットワークに準拠した伝送距離になっているか確認してください。
- 通信線周辺にノイズ源になる機器や高圧線がないか確認してください。

### ■ 不具合現象 3:ERR LED 点滅

• IP アドレスおよび通信速度が正しく設定されているか確認してください。

### ■ 不具合現象 4:D Link 消灯

- マスタ局の電源が ON になっているか確認してください。
- マスタ局からのデータリンクが停止になっていないか確認してください。

### ■ 不具合現象 5:INFO 点滅

<点滅>

・ メンテナンス監視設定で有効とした機器の状態を確認してください。

<2回点滅の繰り返し>

・ スイッチを操作された場合は、スイッチを元の状態に戻すか、電源を OFF/ON してください。

<点滅(早)>

• 内部ハードウェアが異常となっています。 電源を OFF/ON しても症状が変わらければ、 機器を交換してく ださい。

※点滅のパターンは「1.2.2 スイッチと LED 表示」の「LED 表示」を参照してください。

# 6. 保証規定

# 6.1 保証条件

# ■ 保証範囲

下記保証期間中に明らかに当社の責任と認められる故障を生じた場合、本製品の代替品または必要な交換部品の無償提供、または当社工場での修理を無償で行わせていただきます。

ただし、次の項目に該当する場合は、この保証の対象範囲から除外させていただきます。

- カタログ、仕様書、本取扱説明書に記載されている以外の条件・環境での取扱いならびにご使用の場合
- 耐久性(回数、距離、時間など)を超える場合、および消耗品に関する事由による場合
- 故障の原因が本製品以外の事由による場合
- ・ 製品本来の使い方以外のご使用による場合
- 当社が関わっていない改造または修理が原因の場合
- 納入当時に実用化されていた技術では予見できない事由に起因する場合
- 天災、災害など当社の責でない原因による場合
- 取扱不注意などの誤った使用、誤った管理に起因する場合
- 本製品を貴社の機械、装置に組込んで使用されるとき、貴社の機械、装置が業界の通念上備えられている 機能、構造などを持っていれば回避できた損害の場合

なお、ここでいう保証は、納入品単体に関するものであり、納入品の不具合により誘発される損害については 除外させていただきます。

# ■ 適合性の確認

お客様が使用されるシステム、機械、装置への当社製品の適合性は、お客様の責任でご確認ください。

# ■ その他

本保証条項は基本事項を定めたものです。

個別の仕様図または仕様書に記載された保証内容が本保証条項と異なる場合には、仕様図または仕様書を 優先します。

# 6.2 保証期間

本製品の保証期間は、貴社のご指定場所への納入後1年間といたします。